# 江西服装学院质量监测与评估中心文件

江服质评发 [2025] 8 号

## 关于开展 2024-2025 学年第二学期师生网评 工作的通知

各学院(部):

为进一步加强质量文化建设,持续推进教育教学观念转变、 课堂教学变革、课堂教学质量提升工作,建立以评价为引领的 教师教学发展工作机制和人才培养质量持续改进机制,学校依 托教学信息综合服务平台开展学生评教、学生问卷调查、教师 评学和教师问卷调查,现将有关事项通知如下。

#### 一、时间安排

2025年5月27日至6月4日。

#### 二、参加对象

学生评教和问卷调查参评对象为: 2022-2024 级本科生。

教师评学和问卷调查参评对象为:本学期承担教学任务的 全体专兼职教师。

#### 三、注意事项

(一) 学生评教

学生独立完成对本学期每一位任课教师的客观、公正评价, 不请他人代评,并在评教界面下方的建议栏中填写评教评语。 (二) 教师评学

教师用自己的工号登入教学综合信息服务平台,进入"教 学评价"栏选取"教师评学"项目,对所任教班级进行评价。

(三) 师生满意度评价

参加调查师生登录教学综合信息服务平台,进入"教学评 价"栏选取"问卷调查"项目,进行网络在线填写调查问卷。

四、工作要求

(一) 高度重视, 广泛宣传

各学院要正确认识并高度重视师生网评工作,广泛宣传师 生网评的重要意义,鼓励师生积极参与,确保师生全员独立参 评,提高评价结果的真实性和使用价值。

(二)认真组织,强化运用

各学院(部)认真组织师生开展网评,加强评价结果运用, 将师生网评结果作为教师教学工作考核、各类评优评先及职称 评聘的参考依据。

师生网评过程中,如有问题请及时联系教务处刘老师(电话: 87302642)、质量监测与评估中心仇老师(电话: 87302947)。

附件: 教学综合信息服务平台师生网评操作步骤

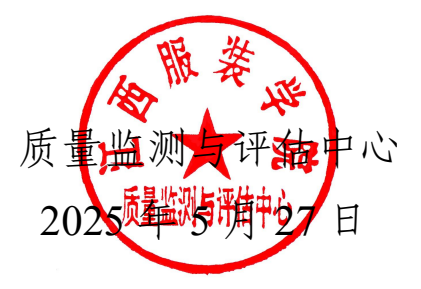

附件

## 教学综合信息服务平台师生网评操作步骤

步骤一: 校内登录网址: http://one.jift.edu.cn/。

校外登录网址: http://vpn.jift.edu.cn/。

(登录账号:教师工号/学生学号;初始密码:身份证后6位)

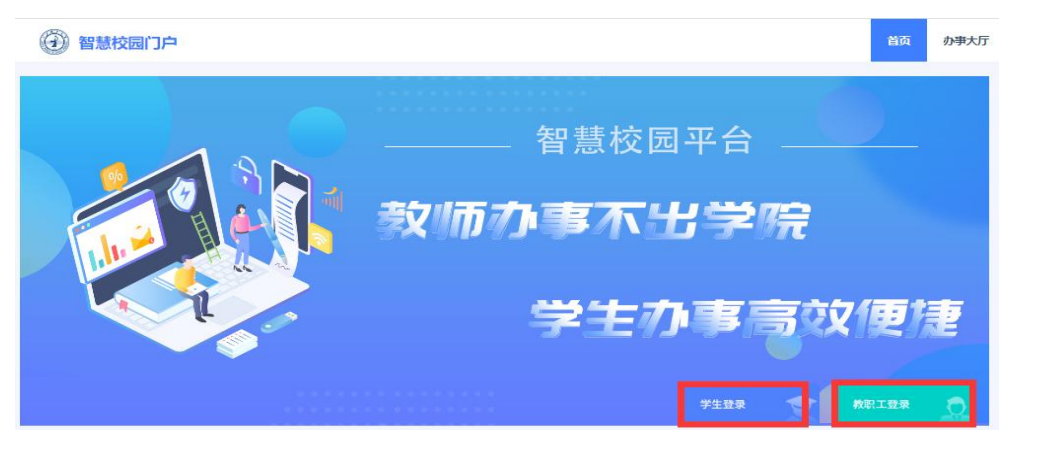

步骤二:点击左侧常用导航中的"教学综合信息服务平台"系统。

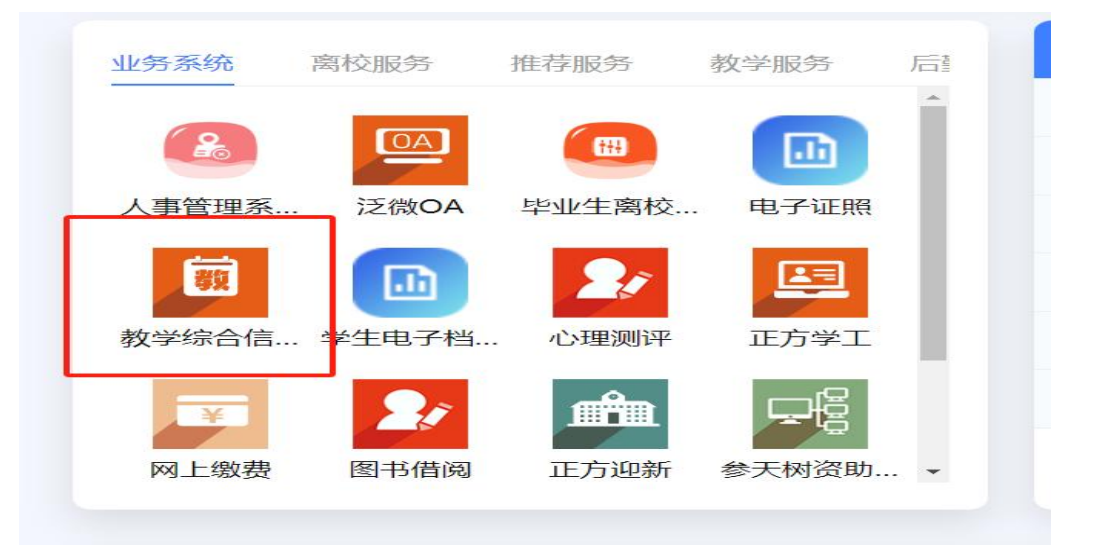

**步骤三:**【教学评价界面】——点击"**学生评价"**。(学生评教) 【教学评价界面】——点击"教师评学"。(教师评学)

| 教学综合信息服务平台 |     |       |                                      |  |  |  |  |  |
|------------|-----|-------|--------------------------------------|--|--|--|--|--|
| 报名申请▼      | 选课▼ | 信息查询▼ | 教学评价▼                                |  |  |  |  |  |
| 我的应用       |     |       | 学生评价<br>学生评价<br>过程评价<br>过程评价<br>问卷调查 |  |  |  |  |  |

**步骤四**:点击左侧教师名单,对每一门任课教师进行评价,**评价完** 点击左侧可评价教学班,对每个教学班进行评价,**评价完后点"保 存"**,然后点击下一个教学班进行评价。(教师评学)

| 可评价教学班:保存9门次.提交0门次,未评0门次; |                  |                                                                  | 评价内容                                             |                          |       |  |  |
|---------------------------|------------------|------------------------------------------------------------------|--------------------------------------------------|--------------------------|-------|--|--|
| 状态<br>一<br>评<br>宗         | ■注:未评究<br>8:保存且必 | 8:保存状态且必填项未评完;<br>/填项已评完                                         | 当前评价课程为: 电视栏目综合实训:上课时间: ;数学斑组成: 22               | 编导专升本1班,远课人数:36人;        | 评价較時: |  |  |
| 状态                        | 救师               | 教学班 课程 ◆                                                         | 评价对象 (教师) <del>.8分</del> 93.00                   |                          |       |  |  |
| 日評完                       | 朱晓露              | (2022-2023-1)-10900100(中国近现代史纲要<br>(2022-2023-1)-12109120(形物与改第五 | 1 mmm                                            |                          |       |  |  |
| 語業                        | RF40x音           | (2022-2023-1)-13030510( 纪录片创作                                    | 教子心境                                             |                          |       |  |  |
| 已汗完                       | 程地               | (2022-2023-1)-114060600 化放进型设计                                   | "老师教学严谨、上课精神饱满,认真负责,使学生对知识点<br>的研究了###早期         | ● 优秀 ○ 良好 ○ 中等 ○ 一般 ○ 較差 |       |  |  |
| 日汗完                       | 王翱扬              | (2022-2023-1)-130305104 影视包装                                     | 的子心清浊意道。                                         |                          |       |  |  |
| 日评完                       | 曾旺               | (2022-2023-1)-130305108 影视文化产业项目                                 | "老师遵守教学纪律,无迟到、早退、随意调停课情况。                        | ● 优秀 ○ 良好 ○ 中等 ○ 一般 ○ 牧差 |       |  |  |
| 已評完                       | 甘埠               | (2022-2023-1)-13030510( 影视文化产业项目                                 |                                                  |                          |       |  |  |
| 日汗完                       | 忠影               | (2022-2023-1)-13030510{ 影视文化产业项目                                 | 教学内容                                             |                          |       |  |  |
| 日評完                       | 甘吟               | (2022-2023-1)-130305104 电视栏目综合实训                                 | "老师教学内容充实、适度,注重理论与实际结合,注重价值<br>司约,可见他想,就为提升的本机和合 | ●优秀 ○良好 ○中等 ○一般 ○較差      |       |  |  |
|                           | (H) (C           | 1 共1页 ③ 例 20                                                     | "老师教材选用合理,能反映或联系学科能引入新思想、新概念、新成果。                | ● 优秀 ○ 良好 ○ 中等 ○ 一般 ○ 敏差 |       |  |  |
|                           |                  |                                                                  |                                                  |                          |       |  |  |
|                           |                  |                                                                  | "师果堂讲授技巧及语言表达能力好,能合理有效运用互动<br>式、启发式、研讨式等款学。      | ●优秀○良好○中等○一般○較差          |       |  |  |
|                           |                  |                                                                  | "老师能线上线下结合,合理、有效使用信息化智能化等现代<br>教学手段。             | ●优秀○良好○中等○一般○牧差          |       |  |  |
|                           |                  |                                                                  | 数学效果                                             |                          |       |  |  |
|                           |                  |                                                                  | "本人能理解所讲内容,对该门课程感兴趣,学习过程中明白<br>了不少做人做事的道理。       | ●优秀○良好○中等○一般○較差          |       |  |  |
|                           |                  |                                                                  | "本人学习方法及解决相关问题的能力得到提高,收获大。                       | ○优秀●良好○中等○一般○較差          |       |  |  |
|                           |                  |                                                                  | 译语:                                              |                          |       |  |  |
|                           |                  |                                                                  | (読紙入評画(500字以内)) 00001[033                        |                          |       |  |  |
|                           |                  |                                                                  |                                                  | 保存 进文                    |       |  |  |

**步骤五:**【教学评价界面】——所有选项都完成后,点击"提交"

### 按钮,一旦提交,不可修改。

| <b>〔</b> ] 教学 | 综合信 | 息服务平  | 谷                            |   |
|---------------|-----|-------|------------------------------|---|
| 报名申请▼         | 选课▼ | 信息查询▼ | 教学评价▼                        |   |
| 我的应用          |     |       | 学生评价<br>学生评价<br>过程评价<br>过程评价 |   |
|               |     |       | 问卷调查                         | A |

步骤六:【教学评价界面】——点击"问卷调查"完成之后点击"提 交"。

江西服装学院质量监测与评估中心 2025年5月27日发